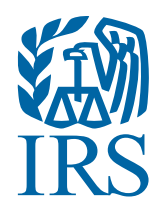

# IRS Form 990-N Electronic Filing System (e-Postcard) User Guide

## Steps for using the Form 990-N Electronic Filing System (e-Postcard)

#### REMINDER

An organization cannot file Form 990-N until after the end of its tax year. For example:

Calendar Year Filers

If your organization uses a calendar year (a year ending December 31) as its tax year, it must wait until January 1, the day following the end of its tax year, to file.

Fiscal Year Filers

If your organization uses a fiscal year (a year ending on a date other than December 31) as its tax year, it must wait until the day following the end of its fiscal year to file.

The IRS determines the filing year using the beginning date of the organization's tax year.

#### **NOTE: BEFORE FILING**

If technical issues prevent you from registering or filing with the Form 990-N electronic filing system, try the suggestions below. If the problem still exists after trying all the suggestions below, contact IRS Customer Account Services at 877-829-5500 (a toll-free number).

Telephone assistance is also available for individuals with TTY equipment at 800-829-4059. Take the following steps to prevent problems during the registration and filing processes:

Close multiple browsers when registering.

Errors may occur if you have additional internet browsers open during the registration process. Please close other internet browser windows.

- Do not use a smart phone or tablet to file your Form 990-N.
- Use correct text characters when registering and filing.

Ensure that you use only letters, numbers or a hyphen when entering text fields and limit your entries to 35 characters/spaces. These character limits do not apply to password fields. When choosing a password, use only letters, numbers and special characters except the caret (^).

• If the suggestions above don't resolve the issue, sign out of the filing system (if logged in), close all programs and shut down your computer. Wait a minute, restart your computer and try again.

This step is required before calling the Customer Account Services line (877-829-5500) for technical help.

#### **HOW TO SIGN IN**

#### STEP 1

Open the electronic filing page: https://www.irs.gov/charities-non-profits/annual electronic-filingrequirement-for-small-exempt-organizations-form-990-n-e-postcard.

After reviewing the information provided on the Form 990-N webpage, click the button labeled "Submit Form 990-N (e-Postcard)."

#### STEP 2

#### Sign in with an existing account

- 1. If you have an existing IRS username, you may log in by clicking the button labeled "Sign in with an existing IRS username."
- 2. If you have an existing ID.me account, you may log in by clicking the button labeled "Sign in with ID.me."

#### Create a new account

1. If you don't have an existing IRS username or an ID.me account, click "ID.me Create an account" to begin.

**Note** - If you have an existing IRS username and you register for an ID.me account, it is important that you use the same email address.

#### HOW TO CREATE AN ELECTRONIC FORM SUBMISSION

#### STEP 1

Select MANAGE E-POSTCARD PROFILE to create a new Form 990-N electronic filing submission.

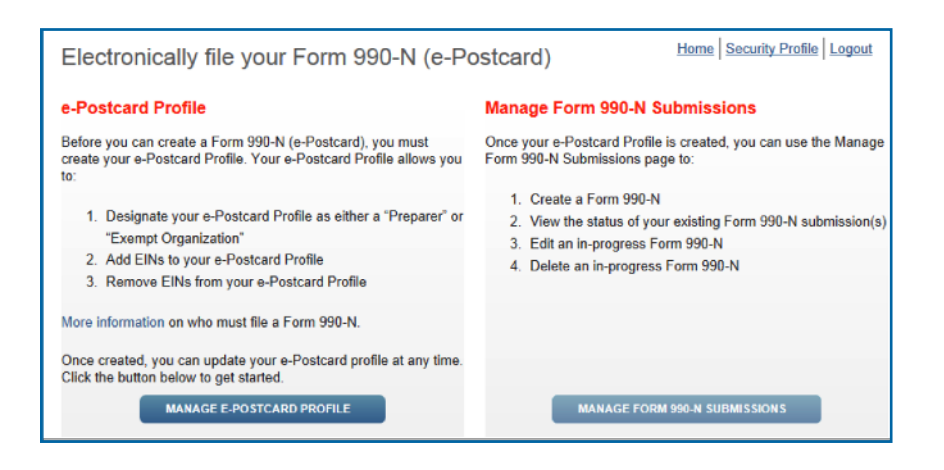

#### STEP 2

From the drop down shown below, select either **Exempt Organization** or Preparer in the "User Type" field.

- Exempt Organization: Select if you are only completing 990-N for your organization.
- Preparer: Select if you expect to help multiple organizations.

**Example:** A preparer can be a paid preparer, such as a CPA, volunteer or someone aiding exempt organizations at a local library. By selecting Preparer, you can use your login to add as many organizations as you wish.

After selecting the user type, select **CONTINUE**.

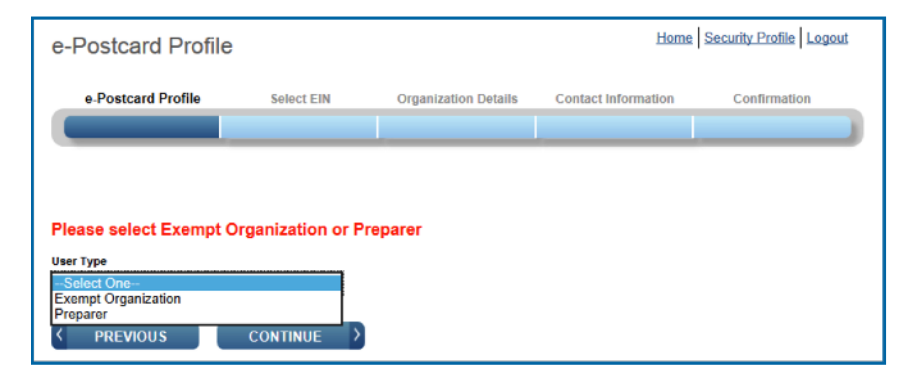

#### STEP 3

Enter an EIN for the organization you're filing for, then click **ADD EIN**. You may also delete EINs already associated with your profile. To continue, select **CREATE NEW FILING**.

| e-Postcard Profile                                                                                           |                    |                      |                     |              |  |  |
|----------------------------------------------------------------------------------------------------|--------------------|----------------------|---------------------|--------------|--|--|
| e-Postcard P                                                                                                 | Profile Select EIN | Organization Details | Contact Information | Confirmation |  |  |
| You are logged in as Exempt Organization Edit user type EIN XX - XXXXXXX ADD EIN Currently Associated EIN(s) |                    |                      |                     |              |  |  |
| EIN O                                                                                                    | rganization Name   | Date                 | Added               | Delete       |  |  |
| No EINs are currently associated with your ID                                                                |                    |                      |                     |              |  |  |
| DELETE EIN CREATE NEW FILING                                                                                 |                    |                      |                     |              |  |  |

#### **STEP 4**

Select the EIN you wish to file for from the drop-down menu. Once you have selected the EIN, select **CONTINUE**.

| Select EIN                                                            |            |                      | Home                | Security Profile Logout |  |
|-----------------------------------------------------------------------|------------|----------------------|---------------------|-------------------------|--|
| e-Postcard Profile                                                    | Select EIN | Organization Details | Contact Information | Confirmation            |  |
| Please select the EIN for which you want to file for EIN -Select EIN- |            |                      |                     |                         |  |

#### STEP 5

Complete the "Organization Details" page. If you don't understand the request, click the question mark icon for an explanation. When you have completed each line, select **CONTINUE**.

| Organization Deta                                         | ils               |                      | Home                | Security Profile Logout |  |
|-----------------------------------------------------------|-------------------|----------------------|---------------------|-------------------------|--|
| e-Postcard Profile                                        | Select EIN        | Organization Details | Contact Information | Confirmation            |  |
|                                                           |                   |                      |                     |                         |  |
|                                                           |                   |                      |                     |                         |  |
|                                                           |                   |                      |                     |                         |  |
| Electronic Notice-Form                                    | 990-N (e-Postcar  | d)                   |                     |                         |  |
| Organization Information                                  | n                 |                      |                     |                         |  |
| For the tax year ending                                   |                   |                      |                     |                         |  |
|                                                           | 2                 |                      |                     |                         |  |
| Has your organization terminated or gone out of business? |                   |                      |                     |                         |  |
| ▶ 2                                                       |                   |                      |                     |                         |  |
|                                                           |                   |                      |                     |                         |  |
| Are your gross receipts normally                          | \$50,000 or less? |                      |                     |                         |  |
|                                                           | <b>*</b> ?        |                      |                     |                         |  |

#### STEP 6

Complete the "Contact Information" page. If you don't understand the request, click the question mark icon for an explanation. When you have completed each line, select one of the following:

- **SAVE FILING:** Select if you are missing any requested information. This will allow you to return to complete it later.
- SUBMIT FILING: Select when you are sure all required information has been input.

**NOTE WHEN REGISTERING OR FILING:** Text fields cannot exceed 35 characters and must contain only numeric, alpha or hyphen characters unless noted otherwise. Periods, slashes and so on will cause registration or filing errors.

Also, enter website addresses using "www." - not "http://www."

| Contact Information                                                                | on                  |                      | Home                | Security Profile Logout |  |
|------------------------------------------------------------------------------------|---------------------|----------------------|---------------------|-------------------------|--|
| e-Postcard Profile                                                                 | Select EIN          | Organization Details | Contact Information | Confirmation            |  |
| Electronic Notice-Form                                                             | n 990-N (e-Postcard | 1)                   |                     |                         |  |
| Organization Address                                                               | and Principal Offic | er Information       |                     |                         |  |
| Organization's legal name:                                                         |                     |                      |                     |                         |  |
| If your organization conducts business using another name (DBA), enter other name: |                     |                      |                     |                         |  |
| * = required field                                                                 |                     |                      |                     |                         |  |
| Organization:                                                                      |                     |                      |                     |                         |  |
| DBA Name                                                                           |                     | 2                    |                     |                         |  |

#### STEP 7

The filing **CONFIRMATION** will display the filing status as "Pending."

Click on the word **PRINT** in the bottom paragraph to print a copy for your records. Once you leave the page, you won't be able to print this filing.

Select MANAGE FORM 990-N SUBMISSIONS to view or submit additional filings.

| Confirmation                                                                                                    |                                                                                 |                                 | Home                      | Security Profile   Logout |
|----------------------------------------------------------------------------------------------------|---------------------------------------------------------------------------------|---------------------------------|---------------------------|---------------------------|
| e-Postcard Profile                                                                                                    | Select EIN                                                                      | Organization Details            | Contact Information       | Confirmation              |
| Your Form 990-N(e-Postcard<br>Organization Name:<br>EIN: XX-XXXXXXX<br>Tax Year: XXXXXXX<br>Tax Year Start Date:<br>Tax Year End Date:<br>Submission ID: XX<br>Filing Status Date: Y<br>Filing Status Pendin<br>Note: Print a copy of th<br>MANAGE FORM 99 | d) has been submitted to th<br>XXXXXXXXXX<br>XXXXXXXXXX<br>XXXXXXXXXX<br>XXXXXX | he IRS<br>ds. Once you leave th | iis page, you will not be | e able to do so.          |

#### MANAGING FORM 990-N SUBMISSIONS

On the "Manage Form 990-N Submission" page, your submission will show the status of "Pending."

- After seven minutes, refresh the page (F5 key for Windows, Command-R for Mac) and the GET UPDATED STATUS button will be visible.
- The status will change from "Pending" to "Accepted" or "Rejected."
- If your submission was rejected, select the **submission ID hyperlink** for additional details.
- After the status is updated, the only valid statuses are "Accepted" or "Rejected." If your status displays any other text (like "submitted" or "MeF failed"), contact Customer Account Services at 877-829-5500.

### ADDITIONAL INFORMATION

- Annual electronic filing requirement for small exempt organizations Form 990-N (e-Postcard)
- Form 990-N FAQs